# คู่มือการส่งบทความ

# เข้าสู่ระบบจัดการวารสารเทคโนโลยีสารสนเทศลาดกระบัง

## การสมัครสมาชิก

Register Cancel
\* Denotes required field

- 1. เข้าสู่เวบไซต์ <u>http://www.it.kmitl.ac.th/~journal/index.php/main\_journal</u>
- 2. จากนั้นไปที่เมนู "<u>REGISTER</u>"
- ทำการกรอกข้อมูลให้ครบถ้วน โดยเฉพาะในช่องที่มีเครื่อหมาย \*
- 4. <u>สำคัญ: จะต้องเลือก Checkbox</u>
  - a. Send me a confirmation email including my username and password
  - b. Author: Able to submit items to the journal

| Country                                      | Thailand                                                                                                    |
|----------------------------------------------|----------------------------------------------------------------------------------------------------|
| Bio Statement<br>(E.g., department and rank) |                                                                                                    |
|                                              |                                                                                                    |
|                                              |                                                                                                    |
|                                              | 🔏 🖾   B Z U 🗄 🔚   🚥 💭 🛞 HTML 🛄 🐴                                                                                                    |
| Confirmation                                 | oxdot Send me a confirmation email including my username and password                                                                          |
| Register as                                  | $\Box$ Reader: Notified by email on publication of an issue of the journal.                                                                    |
|                                              | oxdot Author: Able to submit items to the journal.                                                                                             |
|                                              | Reviewer: Willing to conduct peer review of submissions to the site.<br>Identify reviewing interests (substantive areas and research methods): |
|                                              |                                                                                                    |
|                                              |                                                                                                    |

## การส่งบทความ

1. ศึกษา Author Guidelines โดยละเอียดที่

http://www.it.kmitl.ac.th/~journal/index.php/main\_journal/about/submissions#authorGuidelin es

- เข้าสู่เวบไซต์ <u>http://www.it.kmitl.ac.th/~journal/index.php/main\_journal</u>
- 3. จากนั้นไปที่เมนู "<u>USER HOME</u>"
- กดที่ลิงค์ "<u>New Submission</u>"

| ระบบบริหารจัดกา                                                    | รวารสาร ค       | ณะเทคโนโลย | ยีสารสนเทศ สจล.  |                                         |
|--------------------------------------------------------------------|-----------------|------------|------------------|-----------------------------------------|
| HOME ABOUT USER HOME SEAR                                          | сн              |            |                  | OPEN JOURNAL SYSTEMS                    |
| Home > User Home                                                   |                 |            |                  | Journal Help                            |
| User Home                                                          |                 |            |                  | USER<br>You are logged in as<br>test    |
| My Journals                                                        |                 |            |                  | • <u>My Profile</u><br>• <u>Log Out</u> |
| <u>วารสารเทคโนโลยีสารสนเทศลาดกระเ</u>                              | <u>vĩ</u>       |            |                  | JOURNAL CONTENT<br>Search               |
| Author<br>My Account                                               | <u>3 Active</u> | 0 Archive  | [New Submission] | Search Scope                            |
| <u>Concern My Possword</u> <u>Change My Password</u> <u>Locout</u> |                 |            |                  | FONT SIZE                               |

5. ในขั้นตอนที่ 1 กรุณาอ่านข้อความโดยละเอียด โดยจะต้องทำการเลือก Check Box ทุกช่อง จากนั้น กดปุ่ม "Save and Continue"

## Step 1. Starting the Submission

1. START 2. UPLOAD SUBMISSION 3. ENTER METADATA 4. UPLOAD SUPPLEMENTARY FILES 5. CONFIRMATION

Encountering difficulties? Contact ดร. บัณฑิต ฐานะโสกณ for assistance.

#### **Submission Checklist**

Indicate that this submission is ready to be considered by this journal by checking off the following (comments to the editor can be added below).

- 🗹 บทความที่ส่งจะต้องไม่เคยถูกตีพิมพ์ที่ไหนมาก่อน หรือ ไม่อยู่ในกระบวนการพิจารณาของวารสารหรืองานประชุมอื่นใด
- 🗹 🛛 ไฟล์ต้นฉบับจะต้องเป็นไฟล์ Microsoft Word หรือ PDF เท่านั้น และจะต้องไม่มีชื่อผู้เขียนและคณะ หรือช่อความหรือสิ่งใดที่จะทำให้ทราบถึงตัวผู้เขียนบทความ
- Iเพื่อความถูกต้องของรูปแบบในการเขียนบหความ โปรดใช้ไฟล์รูปแบบการจัดทำต้นฉบับ (Template) เพื่อเขียนบหความที่มีให้ดาวน์โหลดด้านบน และจะต้องมีรายการ เอกสารอ้างอิงครบถ้วน ถูกต้องตามหลักการเขียนที่แนะนำไว้ในไฟล์รูปแบบการจัดทำต้นฉบับ

#### **Copyright Notice**

#### KMITL Information Technology Journal Copyright Transfer Statement

The copyright to this article is transferred to KMITL Information Technology Journal effective if and when the article is accepted for publication. The copyright transfer covers the exclusive right to reproduce and distribute the article, including reprints, translations, photographic reproductions, microform, electronic form (offline, online) or any other reproductions of similar nature.

The author warrants that his/her contribution is original and that he/she has full power to make this grant. The author signs for and accepts responsibility for releasing this material on behalf of any and all co-authors.

The authors agree to the terms of this Copyright Notice, which will apply to this submission if and when it is published by this journal (comments to the editor can be added below).

#### **Journal's Privacy Statement**

The names and email addresses entered in this journal site will be used exclusively for the stated purposes of this journal and will not be made available for any other purpose or to any other party.

#### **Comments for the Editor**

| Enter text | (optional) |
|------------|------------|
|------------|------------|

Save and continue Cancel

ในขั้นตอนที่ 2 อัพโหลดไฟล์บทความเข้าสู่ระบบ โดย<u>ไฟล์ต้นฉบับจะต้องเป็นไฟล์ Microsoft Word</u>
 <u>หรือ PDF เท่านั้น และจะต้องไม่มีชื่อผู้เขียนและคณะ หรือข้อความหรือสิ่งใดที่จะทำให้ทราบ</u>
 <u>ถึงตัวผู้เขียนบทความ</u> จากนั้นกดปุ่ม "Save and Continue"

## วารสารเทคโนโลยีสารสนเทศลาดกระบัง

номе ABOUT

USER HOME SEARCH CURRENT

ARCHIVES ANNOUNCEMENTS

Home > User > Author > Submissions > New Submission

### Step 2. Uploading the Submission

1. START 2. UPLOAD SUBMISSION 3. ENTER METADATA 4. UPLOAD SUPPLEMENTARY FILES 5. CONFIRMATION

To upload a manuscript to this journal, complete the following steps.

- On this page, click Browse (or Choose File) which opens a Choose File window for locating the file on the hard drive of your computer.
   Locate the file you wish to submit and highlight it.
   Click Open on the Choose File window, which places the name of the file on this page.
   Click Upload on this page, which uploads the file from the computer to the journal's web site and renames it following the journal's conventions.
   Once the submission is uploaded, click Save and Continue at the bottom of this page.

Encountering difficulties? Contact <u>ดร. บัณฑิต ฐานะโสภณ</u> for assistance.

| Submission File              |               |
|------------------------------|---------------|
| No submission file uploaded. |               |
| Upload submission file       | Browse Upload |
| Save and continue Cancel     |               |

7. ในขั้นตอนที่ 3 ใส่ข้อมูลผู้เขียน (ในกรณีที่มีผู้เขียนมากกว่า 1 คนจะต้องกรอกให้ครบถ้วน โดยกดปุ่ม

"Add Author")

| วารสารเทค                     | ในโลยีสารสนเทศลาดกระบัง                                                                                                 |
|-------------------------------|----------------------------------------------------------------------------------------------------|
| HOME ABOUT USER H             | IOME SEARCH CURRENT ARCHIVES ANNOUNCEMENTS                                                                              |
| Home > User > Author > Sub    | missions > New Submission                                                                                               |
| Step 3. Enter                 | ing the Submission's Metadata                                                                                           |
| 1. START 2. UPLOAD SUBMISSION | 3. ENTER METADATA 4. UPLOAD SUPPLEMENTARY FILES 5. CONFIRMATION                                                         |
| Authors                       |                                                                                                    |
| First Name *                  | Test                                                                                                    |
| Middle Name                   |                                                                                                    |
| Last Name *                   | Author                                                                                                    |
| Email *                       | bundittsp@gmail.com                                                                                                    |
| ORCID ID                      |                                                                                                    |
|                               | ORCID iDs can only be assigned by the ORCID Registry. You must conform to their standards for expressing ORCID iDs, and |
| URL                           | Include the full OK1 (eg. http://orcid.org/0000-0002-1625-0097).                                                        |
| Affiliation                   |                                                                                                    |
|                               |                                                                                                    |
|                               |                                                                                                    |
|                               |                                                                                                    |
| Country                       | (Your institution, e.g. "Simon Fraser University")                                                                      |
| Bio Statement                 | Thananu v                                                                                                    |
| (E.g., department and rank)   |                                                                                                    |
|                               |                                                                                                    |
|                               |                                                                                                    |
|                               |                                                                                                    |
|                               | M De (2011 - 1 - 1 - 1 - 1 - 1 - 1 - 1 - 1 - 1                                                                          |
|                               | v 👘 👘 I 😰 X 📅 💳 İ 📼 🖏 🔊 ншт 🕅 🌧                                                                                         |
| Add Author                    |                                                                                                    |

8. กรอกข้อมูลให้ครบถ้วน พร้อมทั้งกรอกรายชื่อเอกสารอ้างอิง จากนั้นกดปุ่ม "Save and Continue"

|                                                    | 👗 🗞 🖏   В 🖌 Ц 🗄 ј 🗄   💀 🍻 🛞 🚥 🗊 🦓                                                                                                    |
|----------------------------------------------------|----------------------------------------------------------------------------------------------------|
| Indexing                                           |                                                                                                    |
| Language                                           | en                                                                                                    |
|                                                    | English=en; French=fr; Spanish=es. Additional codes.                                                                                                    |
| Contributor                                        | s and Supporting Agencies                                                                                                    |
| Identify agencies (a per<br>submission. Separate t | son, an organization, or a service) that made contributions to the content or provided funding or support for the work presented in this<br>sem with a semi-colon (e.g. John Doe, Metro University; Master University, Department of Computer Science). |
| Agencies                                           |                                                                                                    |
| References                                         |                                                                                                    |
| Provide a formatted list                           | of references for works cited in this submission. Please separate individual references with a blank line.                                                                                                    |
| References                                         |                                                                                                    |
|                                                    |                                                                                                    |
|                                                    |                                                                                                    |
|                                                    |                                                                                                    |
|                                                    |                                                                                                    |
|                                                    |                                                                                                    |
|                                                    |                                                                                                    |
|                                                    |                                                                                                    |
|                                                    |                                                                                                    |
| Save and continue                                  | ancel                                                                                                    |
| * Denotes required field                           |                                                                                                    |

9. ในขั้นตอนที่ 4 ทำการอัพโหลดไฟล์ "แบบนำส่งต้นฉบับบทความ" ซึ่งสามารถดาวน์โหลดได้จาก

http://www.it.kmitl.ac.th/~journal/public/site/images/submission\_letter.doc

## **Step 4. Uploading Supplementary Files**

1. START 2. UPLOAD SUBMISSION 3. ENTER METADATA 4. UPLOAD SUPPLEMENTARY FILES 5. CONFIRMATION This optional step allows Supplementary Files to be added to a submission. The files, which can be in any format, might include (a) research instruments, (b) data sets, which comply with the terms of the study's research ethics review, (c) sources that otherwise would be unavailable to readers, (d) figures and tables that cannot be integrated into the text itself, or other materials that add to the contribution of the work.

| ID     | TITLE              | ORIGINAL FILE NAME                                         | DATE UPLOADED | ACTION |
|--------|--------------------|------------------------------------------------------------|---------------|--------|
|        |                    | No supplementary files have been added to this submission. |               |        |
| Upload | supplementary file | Browse Upload                                              |               |        |

Save and continue Cancel

10. ในขั้นตอนที่ 5 ทำการตรวจสอบไฟล์บทความ จากนั้นกดปุ่ม "Finish Submission"

## Step 5. Confirming the Submission

1. START 2. UPLOAD SUBMISSION 3. ENTER METADATA 4. UPLOAD SUPPLEMENTARY FILES 5. CONFIRMATION

To submit your manuscript to วารสารเทคโนโลยีสารสนเทศลาดกระบัง click Finish Submission. The submission's principal contact will receive an acknowledgement by email and will be able to view the submission's progress through the editorial process by logging in to the journal web site. Thank you for your interest in publishing with วารสารเทคโนโลยีสารสนเทศลาดกระบัง.

### **File Summary**

| ID             | ORIGINAL FILE NAME | ТҮРЕ            | FILE SIZE | DATE UPLOADED |
|----------------|--------------------|-----------------|-----------|---------------|
| 228            | YUNNAN PAIYAO.PDF  | Submission File | 358KB     | 12-26         |
| Finish Submise | sion Cancel        |                 |           |               |

## การแก้ไขรายละเอียดบทความ

- 1. เข้าสู่เวบไซต์ <u>http://www.it.kmitl.ac.th/~journal/index.php/main\_journal</u>
- 2. จากนั้นไปที่เมนู "<u>USER HOME</u>" กดที่ลิงค์ "n Active" ซึ่งจะเข้าสู่รายการบทความที่ท่านได้ทำการส่ง

เข้ามาในระบบ

## **User Home**

| My Journals                                              |                 |           |                  |
|----------------------------------------------------------|-----------------|-----------|------------------|
| <u>วารสารเทคโนโลยีสารสนเทศลาดกระบัง</u>                  |                 |           |                  |
| Author                                                   | <u>4 Active</u> | 0 Archive | [New Submission] |
| My Account   Edit My Profile  Change My Password  Logout |                 |           |                  |

3. กดเลือกบทความที่ท่านต้องการ

### **Active Submissions**

| ACTIV        | E ARCH                | IVE        |                      |                     |                          |        |                     |
|--------------|-----------------------|------------|----------------------|---------------------|--------------------------|--------|---------------------|
| ID           | MM-DD<br>SUBMIT       | <u>SEC</u> | AUTHORS              | TITLE               |                          |        | STATUS              |
| 61           | 12-26                 | ART        | Author               | TEST                |                          |        | Awaiting assignment |
| 35           | 07-21                 | ART        |                      |                     |                          |        | IN REVIEW           |
| 33           | 07-11                 | ART        |                      |                     |                          |        | IN REVIEW           |
| 37           | 07-21                 | ART        | and the second       |                     |                          | 3      | IN REVIEW           |
| Sta<br>CLICK | rt a No<br>HERE to go | ew Su      | one of the five-step | submission process. |                          |        |                     |
| Ref          | fback                 | S          |                      |                     |                          |        |                     |
| ALL          | NEW F                 | UBLISHE    | D IGNORED            |                     |                          |        |                     |
|              | DATE<br>ADDED         | HITS       | URL                  | ARTICLE             | TITLE                    | STATUS | ACTION              |
|              |                       |            |                      | There ar            | e currently no refbacks. |        |                     |

Publish Ignore Delete Select All

- 4. กดที่ลิงค์ "EDIT METADATA" เพื่อแก้ไข เพิ่ม-ลด ชื่อผู้เขียน, ชื่อบทความ, บทคัดย่อ, รายการ เอกสารอ้างอิง
- 5. ในกรณีที่ท่านไม่ได้อัพโหลดไฟล์ "แบบนำส่งต้นฉบับบทความ" กดลิงค์ "ADD A SUPPLEMENTARY

FILE"

Home > User > Author > Submissions > #61 > **Summary** 

## #61 Summary

SUMMARY REVIEW EDITING

#### Submission

| Authors        | Test Author                  |                          |
|----------------|------------------------------|--------------------------|
| Title          | test                         |                          |
| Original file  | 61-228-1-SM.PDF 2016-12-26   |                          |
| Supp. files    | None                         | ADD A SUPPLEMENTARY FILE |
| Submitter      | Mr Test Author 🖾             |                          |
| Date submitted | December 26, 2016 - 03:18 PM |                          |
| Section        | Articles                     |                          |
| Editor         | None assigned                |                          |

#### Status

| Status        | Awaiting assignment |
|---------------|---------------------|
| Initiated     | 2016-12-26          |
| Last modified | 2016-12-26          |
|               |                     |

### **Submission Metadata**

| EDIT METADATA                                   |               |  |
|-------------------------------------------------|---------------|--|
| Authors                                         |               |  |
| Name                                            | Test Author 🖾 |  |
| Affiliation                                     | _             |  |
| Country                                         | Thailand      |  |
| Bio Statement                                   | -             |  |
| Principal contact for editorial correspondence. |               |  |